### Mapa menu

### Lista menu

Ustawienia drukarki można łatwo zmienić za pomocą wielu dostępnych menu. Poniższy schemat przedstawia zestawienie elementów dostępnych w każdym z menu.

Konfiguracja podajnika uniwersalnego Strona konfiguracji sieci

#### Materiały eksploatacyjne Menu papieru

Domyślne źródło

Zastap rozmiar

Tekstura papieru

Gramatura papieru

Ładowanie papieru

Typy niestandardowe

Konfiguracja uniwersalna

Rozmiar/typ papieru

Wymień mat. ekspl. Kaseta cyjan Kaseta magenta Kaseta żółta Kaseta czarna Fotoprzewodnik cyjan Fotoprzewodnik magenta Fotoprzewodnik żółty Fotoprzewodnik czarny Pojemnik na zużyty toner Nagrzewnica Moduł przenoszący

#### Bezpieczeństwo

Różne ustawienia zabezpieczeń Drukowanie poufne Wymazywanie dysku Dziennik audytu bezpieczeństwa Ustaw datę i godzinę

#### Sieć/Porty

Aktywna karta sieciowa Sieć standardowa<sup>2</sup> Standardowy port USB Równoległy <x> Szeregowy <x> Ustawienia SMTP

# Pomoc

Raporty

Lista profili

Drukuj czcionki

Drukuj katalog

Strona ustawień menu

Statystyki urządzenia

Strona ustawień sieci <x>

Strona ust. bezprzew.<sup>1</sup>

Raport dot. materiałów

Drukuj wszystko Jakość koloru Jakość wydruku Drukowanie Nośniki Błędy druku Mapa menu Informacje Połaczenia Przenoszenie Materiały eksploatacyjne

<sup>1</sup>Tylko w modelach bezprzewodowych.

<sup>2</sup>W zależności od ustawień drukarki ta pozycja menu będzie oznaczona jako Sieć standardowa, Sieć bezprzewodowa lub Sieć <x>.

#### Ustawienia

Ustawienia ogólne Menu ustawień Menu wykańczania Menu jakości Menu narzędzi Menu XPS Strona konfiguracji sieci NetWare Menu PDF Menu PostScript Menu emulacji PCL Menu HTML Menu obrazu Menu PictBridge Menu dysku flash

## Informacje o panelu sterowania drukarki

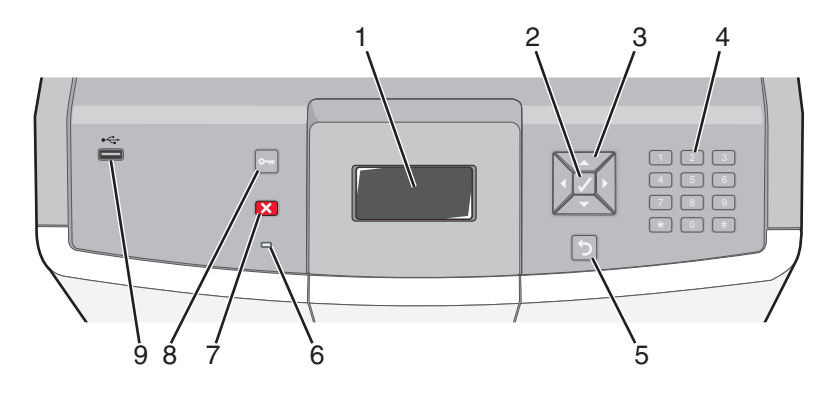

| Element panelu sterowania |                       |                                                                                                    | Opis                                                                                                    |
|---------------------------|-----------------------|----------------------------------------------------------------------------------------------------|----------------------------------------------------------------------------------------------------|
| 1                         | Wyświetlacz           |                                                                                                    | Wyświetlacz pokazuje informacje graficzne i tekstowe opisujące aktualny stan drukarki.                                                                                                    |
| 2                         | Wybierz               |                                                                                                    | Naciśnięcie przycisku ✔ rozpoczyna działanie na oznaczonym elemencie menu.                                                                                                    |
| 3                         | Przyciski nawigacyjne |                                                                                                    | Naciśnięcie przycisku strzałki w górę lub w dół powoduje przewijanie<br>listy menu.<br>Naciśnięcie przycisku strzałki w lewo lub w prawo powoduje przewijanie<br>wartości lub tekstu wychodzącego poza ekran.                                                                                                    |
| 4                         | Klawiatura numeryczna | 1 ℓ!.         2 №         3 167           4 €№         5 №         6 №           7 №         8 10/         9 № 72           ←         0 €%         # 1 Å | Składa się z cyfr 0–9, znaków A–Z, przycisku ↑A i przycisku cofnięcia.<br><b>Uwaga:</b> Przycisk ↑Apełni funkcję klawisza Caps Lock.                                                                                                    |
| 5                         | Wróć                  | 5                                                                                                    | Powoduje powrót do poprzedniego oglądanego ekranu                                                                                                    |
| 6                         | Kontrolka             |                                                                                                    | <ul> <li>Wskazuje stan drukarki:</li> <li>Wyłącz — zasilanie jest wyłączone lub drukarka znajduje się w trybie oszczędnym.</li> <li>Migające zielone światło — drukarka nagrzewa się, przetwarza dane lub drukuje zadanie.</li> <li>Ciągłe zielone światło — drukarka jest włączona, ale bezczynna.</li> <li>Ciągłe czerwone światło — potrzebna jest interwencja operatora.</li> </ul> |

| Element panelu sterowania |                      |   | Opis                                                                                                    |
|---------------------------|----------------------|---|----------------------------------------------------------------------------------------------------|
| 7                         | Zatrzymaj            |   | Przerywa działanie drukarki<br>Na wyświetlaczu pojawi się komunikat <b>Zatrzymano</b> , a potem lista opcji.                                                                         |
| 8                         | Menu                 | 0 | Otwiera indeks menu<br><b>Uwaga:</b> Menu są dostępne tylko wtedy, gdy drukarka znajduje się w<br>stanie <b>Gotowa</b> .                                                             |
| 9                         | Bezpośredni port USB |   | Włóż pamięć USB, aby przesłać dane do drukarki.<br>Podłącz kabel USB od aparatu cyfrowego, aby wydrukować zdjęcia<br>przy użyciu aparatu cyfrowego obsługującego funkcję PictBridge. |